Si todas las PC aparecen en negro significa que tenemos un problema en la red, que un cable este flojo, que se haya cambiado la ip del servidor o que tengamos un problema en nuestro Switch.

| 1 5 2 5           | 3 55     | 4 5      | 5 5      | 6 5      | 7 5      | 8 55     | 9 55     |
|-------------------|----------|----------|----------|----------|----------|----------|----------|
| 00:00:00 00:00:00 | 00:00:00 | 00:00:00 | 00:00:00 | 00:00:00 | 00:00:00 | 00:00:00 | 00:00:00 |
| 14 14             | 12       | 12       | 121      | 12       |          |          |          |
| 10 11             | 12       | 13       | 14       | 15       |          |          |          |
| 00:00:00 00:00:00 | 00:00:00 | 00:00:00 | 00:00:00 | 00:00:00 |          |          |          |

## Verificando la configuración de nuestro ALC Lan manager.

Lo que primero tenemos que tener en cuenta es que nuestro programa ALCServer y ALCClient: se comunican por TCP/IP a una dirección en nuestro caso los clientes se conectan al servidor por medio de una IP. Los pasos que tenemos que realizar para verificar que nuestro sistema este correcto son:

- 1- Primero deshabilitaremos los firewall y antivirus que tengamos en nuestro servidor, para evitar que lo que hagamos surta efecto. (Luego podremos iniciarlos nuevamente)
- 2- Verificar que nuestro ALC Server haya tomado bien nuestra ip, lo verificamos yendo al menú configuración, luego a la sección impresiones, grabaciones, escáner y red. Aquí debe estar la ip de nuestro servidor. Para saber que ip tiene nuestro servidor tenemos que ejecutar el comando CMD por medio del botón inicio de Windows, luego la opción ejecutar y ahí escribimos CMD y presionamos enter, luego en la pantalla negra escribimos el comando ipconfig y presionamos enter.

| Configuración la reducta, yanucha a opciones mas.<br>Aura<br>Par agoar importe por poperative de uno a yanucha a opciones mas.<br>Par agoar importe por poperative de uno a yanucha a opciones dela esta de la en administración de STOCK<br>Configuracion de red<br>Por la dela massi umensona, y mucha a opciones dela estar dedas de la en administración de STOCK<br>Configuracion de red<br>Por la dela massi umensona y transmostrica de stato<br>Tarfas segun tamaño de hoj<br>Configuracion de red<br>Por la dela massi umensona y transmostrica de stato<br>Configuracion de red<br>Por la dela massi umensona y transmostrica de stato<br>Configuracion de red<br>Por la dela massi umensona y transmostrica de stato<br>Configuracion de red<br>Por la dela de nationa de stato<br>Por la dela de statomatica mente nationa de stato<br>Por la dela de statomatica mente nationa de stato<br>Por la dela de statomatica mente nationa de stato<br>Por la dela de statomatica mente nationa de stato<br>Por la dela de statomatica mente nationa de stato<br>Por la de statomatica mente nationa de stato<br>Por la de statomatica mente nationa de stato<br>Por la de statomatica mente nationa de statomatica de statomatica mente nationa de statomatica de statomatica de statom                                                                                                    | Configuracion                 |                                                                                    |                                                      |                                          |                                         | 23                    |           |
|----------------------------------------------------------------------------------------------------|-------------------------------|------------------------------------------------------------------------------------|------------------------------------------------------|------------------------------------------|-----------------------------------------|-----------------------|-----------|
| Compute tax reporters up option equipade support equipade support equipade su                                                                                                    | Configur                      | acion Desde aquí puede c                                                           | onfigurar todo el sistema, para                      | metrizarlo y adecuarl                    | o a sus necesidades. Agregue tarifas,   |                       |           |
| Add<br>Peter signal impressore proprotectige de ciol's a dada impressore primero deben estar dadas de als en administración de STOCK<br>Tarifas segun tamaño de hoj<br>Too Detale Adcion Valor<br>Delector automaticamente no romanina de net<br>Delector automaticamente no romanina de net<br>Delector automaticamente no romanina de net<br>Delector agrabacione de CUDVD V Scamer<br>Currol de grabaciones de CD DVD V en la unidad<br>Delector agrabaciones de CD DVD V en la unidad<br>Delector agrabaciones de DVDV processor<br>Delector agrabaciones de convertion<br>Delector agrabaciones de convertion<br>Delector agrabaciones de secamer<br>Delector agrabaciones de secamer<br>Delector agrabaci                                                   |                               | es, agregue equipos, y nuclias of                                                  | cones mas                                            |                                          |                                         |                       |           |
| Par asgant montes por porcettage de cota a cada montes, promo deten estar dadas de als en administracion de STOCK<br>Tarifas segun tamaño de hoja<br>Too Detale Adcion Valor<br>Detectar subonatiosmer in niconexin de ret<br>po nombre del sevidor<br>192.168.0.200 Mas Addess: 00:50:56:C0:00:08<br>Control de grabacione de CD (VDV V Scamer<br>Vilicar control de Escamer<br>Mas opciones de grabacion<br>Mas opciones de grabacion<br>Vilicar control de Escamer<br>192.168.0.200 Mas Addess: 00:50:56:C0:00:08<br>Control de Escamer<br>Vilicar control de Escamer<br>Vilicar control de Escamer<br>192.168.0.200 Mas Addess: 00:50:50:50:50:00:08<br>Control de Escamer<br>Vilicar control de Escamer<br>192.168.0.200 Mas Addess: 00:50:50:50:00:08<br>Control de Escamer<br>192.168.0.200 Mas Addess: 00:50:50:50:00:08<br>Control de Escamer<br>192.168.0.200 Mas Addess: 00:50:50:50:00:08<br>Control de Escamer<br>192.168.0.200 Mas Addess: 00:50:50:00:08<br>Control de Escamer<br>192.168.0.200 Mas Addess: 00:50:50:00:08<br>Control de Escamer<br>192.168.0.200 Mas Addess: 00:50:50:00:08<br>Control de Escamer<br>192.168.0.200 F5:30:12<br>Vinculo: dirección IPO6 local: i nedios desconectados<br>Sufi ijo DNS específico para la conexión de red inalámbrica:<br>Sufi ijo DNS específico para la conexión de red inalámbrica:<br>192.168.0.200 F5:30:12<br>Vinculo: dirección IPO6 local: i nedios desconectados<br>Sufi ijo DNS específico para la conexión : i 192.168.0.100<br>Mas Addor de Ethernet Conexión de área local:<br>Estado de los medios: i nedios desconectados<br>Sufi ijo DNS específico para la conexión : i 192.168.0.100<br>Mas Addor de Ethernet Conexión de área local:<br>Estado de los medios: i nedios desconectados<br>Sufi ijo DNS específico para la conexión i nedios desconectados<br>Sufi ijo DNS específico para la conexión i nedios desconectados<br>Sufi ijo DNS específico para la conexión i nedios desconectados<br>Sufi ijo DNS específico para la conexión i nedios desconectados                                                                                                    | Atras                         | 8                                                                                  |                                                      |                                          |                                         | Acerca de             |           |
| Tarifas segun tamaño de hoja         Image: Tarifas segun tamaño de hoja         Image: Tarifas segun tamaño de la sevindo de sevindo de sevind                                                                                                    | Para asignar<br>(Configuració | importes por porcentaje de color a cada<br>n-Stock) como: Familia: Impresiones γ ' | impresora, primero deben estar dad<br>Tipo: Servicio | las de <mark>a</mark> lta en administrac | ión de STOCK                            |                       |           |
| ipo       Details       Addoin       Value         Configuracion de red       Image: Status automaticamente micromestan de met       Image: Status automaticamente micromestan de met         Image: Status automaticamente micromestan de met       Image: Status automaticamente micromestan de met       Image: Status automaticamente micromestan de met         Image: Status automaticamente micromestan de met       Image: Status automaticamente micromestan de met       Image: Status automaticamente micromestan de met         Image: Status automaticamente micromestan de met       Image: Status automaticamente micromestan de met       Image: Status automaticamente micromestan de met         Image: Status automaticamente micromestan de met       Image: Status automaticamente micromestan de met       Image: Status automaticamente micromestan de met         Image: Status automaticamente micromestan de met       Image: Status automaticamente micromestan de met       Image: Status automaticamente micromestan de met         Image: Status automaticamente micromestan de met       Image: Status automaticamente micromestan de met       Image: Status automaticamente micromestan de met         Image: Status automaticamente micromestan de met       Image: Status automaticamente micromestan de met       Image: Status automaticamente micromestan de met         Image: Status automaticamente micromestan de met       Image: Status automaticamente micromestan de met       Image: Status automaticamente micromestan de met         Image: Status automaticamente micromesta                                                                                                    | Tarifas se                    | gun tamaño de hoja                                                                 | Adiaiaa                                              | Valor                                    |                                         |                       |           |
| Configuracion de red<br>Delectar automaticamente microaxion de met<br>je o nombre del servidor 192168.0.200 Mac Address: 00.50.55.CD-00.08<br>Control de grabacione de CD \DVD y Scamer<br>Delectar grabaciones de CD \DVD y Scamer<br>Delectar grabaciones de CD \DVD on la unidad<br>Delectar grabaciones de CD y DVD en la unidad<br>Delectar grabaciones de CD y DVD en la unidad<br>Delectar grabaciones de grabacion<br>Delectar grabaciones de grabacion<br>Delectar grabaciones de grabacion<br>Delectar grabaciones de grabacion<br>Delectar grabaciones de grabacion<br>Delectar grabaciones de grabacion<br>Delectar grabaciones de grabacion<br>Delectar grabaciones de grabacion<br>Mas opciones de grabacion<br>Delectar grabaciones de grabacion<br>Delectar grabaciones de grabacion<br>Delectar grab                                               | Hp                            | b Detaile                                                                          | Adicion                                              | Valor                                    |                                         |                       |           |
| Configuracion de red<br>le o nombre del servidor 192.168.0.200 Mao Address: 00.5056 CD-00-08<br>Control de grobacione de CD \DVD y Scamer<br>Pelectar grabaciones de CD \DVD y Scamer<br>Pelectar grabaciones de CD \DVD en la unidad<br>Pelectar grabaciones de CD \DVD v Scamer<br>Mas opciones de grabacion<br>Utilizar control de Escamer<br>Mas opciones de escamer<br>Patrice de la control de Escamer<br>Patrice de la control de Los medios.<br>Suf i jo DNS específico para la conexión.<br>Suf i jo DNS específico para la conexión.<br>Suf i jo DNS específico para la conexión.<br>Pinección IPv4.<br>Hastara de subre en la conexión de red inalámbrica:<br>Suf i jo DNS específico para la conexión.<br>Suf i jo DNS específico para la conexión.<br>Hastara de subre en la conexión.<br>Hastara de subre en la conexión.<br>Hastara de subre en la conexión.<br>Hastara de subre en la conexión.<br>Hastara de subre en la conexión.<br>Hastara de subre en la conexión.<br>Hastara de subre en la conexión.<br>Hastara de subre en la conexión.<br>Hastara de subre en la conexión.<br>Hastara de los medios.<br>Hastara de subre en la conexión de área local:<br>Estado de los medios.<br>Hastara de subre en la conexión de área local:<br>Estado de los medios.<br>Hastara de subre en la conexión.<br>Hastara de subre en la conexión.<br>Hastara de subre en la conexión.<br>Hastara de subre en la conexión.<br>Hastara de subre en la conexión.<br>Hastara de subre en la conexión.<br>Hastara de subre en la conexión.<br>Hastara de subre en la conexión.<br>Hastara de subre en la conexión.<br>Hastara de subre en la conexión.<br>Hastara de subre en la conexión.<br>Hastara de los medios.<br>Hastara de los medios.<br>Hastara de los me                                 |                               |                                                                                    |                                                      |                                          |                                         | 0:00:00               |           |
| Configuracion de red<br>por nombre del servidor 192.168.0.200 Mao Address: 00.50-56-C0-00-08<br>Control de grabacione de CD \DVD y Scanner<br>Pelectar grabacione de CD \DVD y Scanner<br>Pelectar grabacione de CD \DVD y Scanner<br>Pelectar grabacione de CD \DVD en la unidad<br>Pelectar grabacione de CD \DVD y Scanner<br>Pelectar grabacione de CD \DVD en la unidad<br>Pelectar grabacione de CD \DVD en la unidad<br>Pelectar grabacione de CD \DVD en la unidad<br>Pelectar grabacione de CD \DVD en la unidad<br>Pelectar grabacione de CD \DVD en la unidad<br>Pelectar grabacione de CD \DVD en la unidad<br>Pelectar grabacione de CD \DVD en la unidad<br>Pelectar grabacione de grabacion<br>Pelectar grabacione de grabacione de grabacion<br>Pelectar grabacione de grabacione de grabacione de grabacione de grabacione de grabacione de grabacione de grabacione de grabacione de grabacione de grabacione de grabacione de grabacione de grabacione de grabacione de grabacione de grabacione de grabaci                                                               |                               |                                                                                    |                                                      |                                          |                                         |                       |           |
| Detectar sutomaticamenta microssion de mart<br>Ip o nombre del servidor 192.168.0.200 Mas Address: 005055CD-00-08          Control de grabacione de CD \DVD y Scamer       Image: Cl\line in the index index                                                                                                    | Configuracion                 | de red                                                                             |                                                      |                                          |                                         |                       |           |
| <pre>ip o nombre del service 12.183.200 Mac Addess: UUSUSECUUUUB Control de grabacione de CD \vert VD y Scamer</pre>                                                                                                    |                               | etectar automaticamente mi conex                                                   | ion de red                                           |                                          | V                                       | 5 <b></b>             |           |
| Control de grabacione de CD (DVD en la unidad<br>Delectar grabacione de CD yDVD en la unidad<br>Mas opciones de grabacion<br>Uniticar control de Escaner<br>Mas opciones de escaner<br>Mas opciones de escaner |                               | o o nombre del servidor                                                            | .0.200 Mac Address : 00-5                            | 0-56-C0-00-08                            |                                         |                       |           |
| Delectar gabaciones de CD y DVD en la unidad<br>Mas opciones de grabacion<br>Wikizar control de Escaner<br>Mas opciones de escaner<br>Mas opciones de escaner<br>Mas de los medios i medios desconectados<br>Sufijo DNS específico para la conexión de inalámbrica:<br>Sufijo DNS específico para la conexión de rea local:<br>Estado de los medios i medios desconectados<br>Sufisor DNS específico para la conexión de área local:<br>Estado de los medios i medios desconectados                                                                                                    | Control de gra                | bacion de CD\DVD y Scanner                                                         |                                                      | CAWindows) parts                         | ana 20) and ava                         |                       |           |
| Mas opciones de grabación       Magination de Ethernet Conexión de área local 2:         Utilizar control de Escaner       Estado de los mediosi medios desconectados         Mas opciones de escaner       Adaptador de LAM inalabrica Conexión de red inalámbrica 2:         Estado de los medios       i medios desconectados         Vilizar control de Escaner       Adaptador de LAM inalabrica Conexión de red inalámbrica 2:         Bas opciones de escaner       Adaptador de LAM inalábrica Conexión de red inalámbrica 2:         Sutijo DNS específico para la conexión de red inalámbrica:       Sutijo DNS específico para la conexión de red inalámbrica:         Sutijo DNS específico para la conexión de red inalámbrica:       Sutijo DNS específico para la conexión de red inalámbrica:         Sutijo DNS específico para la conexión de red inalámbrica:       Sutijo DNS específico para la conexión de red inalámbrica:         Sutijo DNS específico para la conexión de red inalámbrica:       Sutijo DNS específico para la conexión de red inalámbrica:         Sutijo DNS específico para la conexión de red inalámbrica:       Sutijo DNS específico para la conexión de red inalámbrica:         Sutijo DNS específico para la conexión de red inalámbrica:       Sutijo DNS específico para la conexión de red inalámbrica:         Sutijo DNS específico para la conexión de área local:       Hascara de subree         Hascara de subree       Sutijo DNS específico para la conexión de área local:         Estado de los medios                                                                                                    | N 19 1                        | etectar grabaciones de CD y DVD                                                    | en la unidad                                         | C:\windows\syst                          | emsz (emaleke                           |                       |           |
| Utikar control de Escaner<br>Mas opciones de escaner<br>Mas opciones de escaner<br>Mas dador de LaN inalámbrica Conexión de red inalámbrica:<br>Sufijo DNS específico para la conexión<br>192.168.0.200<br>Adaptador de Ethernet Conexión de área local:<br>Estado de los medios<br>Has cane de operationes<br>Estado de los medios<br>Has cane de los medios<br>Has cane de conexión de área local:<br>Estado de los medios<br>Has cane de los medios<br>Has cane de los me                                                                                                    |                               | Mas                                                                                | opciones de grabacion                                | daptado, de E                            | thernet Conexión de área                | local 2:              | =         |
| Mas opciones de escaner<br>Adaptador de LAN inala brica Conexión de red inalámbrica 2:<br>Estado de los medios : medios desconectados<br>Sufijo DNS específico para a conexión. :<br>Adaptador de LAN inalámbrica Conexión de red inalámbrica:<br>Sufijo DNS específico para a conexión. :<br>Unculo: dirección IPv6 local : fe80<br>Dirección IPv6 local : fe80<br>Prosta de enlace predeterminada : 100<br>Adaptador de Ethernet Conexión de área local:<br>Estado de los medios : medios desconectados<br>Sufijo DNS específico para a conexión. :<br>Unculo: dirección de área local:<br>Estado de los medios : medios desconectados<br>Sufijo DNS específico para a conexión. :<br>Mascara de subred<br>Adaptador de Ethernet Conexión de área local:<br>Estado de los medios : medios desconectados                                                                                                    | ) 🔊 y                         | Itilizar control de Escaner                                                        |                                                      | Estado de 1<br>Sufijo DNS                | es medios                               | : medios descu        | onectados |
| Estado de los medios : medios desconectados<br>Sufijo DNS específico para a conexión. :<br>Adaptador de LAN inalámbrica Conexión de red inalámbrica:<br>Sufijo DNS específico para la conexión. :<br>Unculo: dirección IPv6 local : fe80<br>Dirección IPv6 local : fe80<br>Puorta de enlace predeterminada : fe80<br>Puorta de enlace predeterminada : medios desconectados<br>Sufijo DNS específico para la conexión. :<br>Unculo: dirección IPv6 local : fe80<br>Puorta de enlace predeterminada : medios desconectados<br>Sufijo DNS específico para la conexión. :<br>Sufición de fe80<br>Puorta de enlace predeterminada : medios desconectados<br>Sufijo DNS específico para la conexión. :<br>Magrando de Ethernet Conexión de área local:<br>Estado de los medios : medios desconectados<br>Sufijo DNS específico para la conexión. : :                                                                                                    |                               | Mas opciones de escaner                                                            | A                                                    | daptador de L                            | AN inala brica Conexión d               | le red inalámbrica 2  | z);       |
| Adaptador de LAN inalámbrica Conexión de red inalámbrica:<br>Sufijo DNS específico para la conexión. :<br>Unculo: dirección IPv6 local : fe80 ::::::::::::::::::::::::::::::::::::                                                                                                    |                               |                                                                                    |                                                      | Estado de 1<br>Sufijo DNS                | os medios                               | : medios desc         | onectados |
| Sufijo DNS específico para la conexión. :<br>↓ 20030100 m Sufijo DNS específico para la conexión. : : : : : : : : : : : : : : : : : : :                                                                                                    |                               |                                                                                    | A                                                    | daptador de L                            | AN inalámbrica Conexio d                | le red inalámbrica:   |           |
| Image: Solution of the solution of the solutio                                                                                                    |                               | 12 00:00:00                                                                        | 0 5                                                  | Sufijo DNS                               | específico para la conexi               | .ón. :                |           |
| © 22/03/11 © 00:17:50 Lan Manager Ver 5.8.0 ➤ Cor<br>Ausorta de enlace predeterminada · · · · · · · · · · · · · · · · · ·                                                                                                    |                               | m                                                                                  |                                                      | Dirección I                              | rección IPv6 local :<br>Pv4             | : 192.168.0.2         | 00        |
| Adaptador de Ethernet Conexión de área local:<br>Estado de los medios medios desconectados<br>Sufijo DXS específico para la conexión:                                                                                                    | ─ 22                          | /03/11 🕑 00:17:50 Lan Mana                                                         | ger Ver 5.8.0 🎉 Cor                                  | Puerta de e                              | nlace predeterminada .                  | : 192.168.0.1         | à         |
| Estado de los medios: medios desconectados<br>Sufijo DNS específico para la conexión:                                                                                                    |                               |                                                                                    | 0                                                    | daptador de E                            | thernet Conexión de área                | local:                |           |
|                                                                                                    |                               |                                                                                    |                                                      | Estado de l<br>Sufijo DNS                | os medios.<br>específico para la conexi | : medios desc<br>.ón: | onectados |

1

3- Verificaremos que en el programa ALCClient este apuntando a nuestro servidor, en el ejemplo anterior a la ip 192.168.0.200. Para realizar esta comprobación debemos abrir un ALCClient en modo administrador con la combinación de teclas y la contraseña y en el menú configuración seleccionamos la opción dirección del server. En ese campo debe estar la dirección ip de nuestro servidor.

| k 🕄 🕄 🖏                                       | ° 🍋 🗿                         | Usuario<br>00:00:0<br>Tiempo<br>Vor mi | Prepago<br>0<br>: 00:00:00 | 0 Pts<br>Total |  |
|-----------------------------------------------|-------------------------------|----------------------------------------|----------------------------|----------------|--|
| Configuracion paso a paso                     |                               | <u>wer un</u>                          | consumo                    |                |  |
| Aspecto y propiedades de par                  | talla                         |                                        |                            |                |  |
| Control de impresiones                        |                               |                                        |                            |                |  |
| Definir modo de ejecucion y se                | eguridad de ALC Client        |                                        |                            |                |  |
| Denegar la eje <mark>cucion d</mark> e aplica | ciones                        |                                        |                            |                |  |
| Ver configuracion de Limpieza                 |                               |                                        |                            |                |  |
| Detección de dispositivos USB                 |                               |                                        |                            |                |  |
| Carpeta de descargas (Mis doc                 | umentos)                      |                                        |                            |                |  |
| Configuracion general                         |                               |                                        |                            |                |  |
| Direccion del Server                          | reccion del Server            |                                        |                            | <b>S</b> 2     |  |
| Denegar el Acceso a Ho                        | accion del server             |                                        |                            |                |  |
| Colocar Restricciones M                       | cclon del servidor Alc Lan Ma | anager Server                          |                            |                |  |
| Tipo de accion al termir                      |                               |                                        |                            |                |  |
| Filtro de URL Col                             | oque la diveccion ip o el     | nombre de la PC s                      | servidor                   |                |  |
| Aplicaciones al Inicio                        | Y Principal Cone              | ectando                                |                            |                |  |
| Salir de ALC Lan Manag                        | Secundado C                   | onectando                              |                            |                |  |
|                                               | IP/Nombre :                   | 192.168.0.200                          | Conectar                   |                |  |
|                                               | Remote Port :                 | 1066                                   |                            |                |  |
|                                               | Ethernet Adress:              | 00-50-56-C0-00-0                       | 8                          |                |  |
|                                               |                               | <b></b>                                |                            |                |  |
|                                               |                               | Aplicar                                | 58                         | lir            |  |

4- También tendremos que verificar que cada computadora o ALCClient este bien dada de alta en nuestro sistema, primero tenemos que ver que ip y nombre tiene cada PC, para saber la ip de nuestro PC cliente

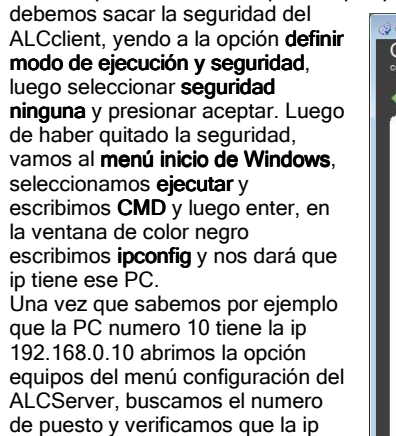

este correcta.

| Host         jp         Nombre         Mac Address         Puerto         Muestreo de Nombre         Versión         Apple           9         192.168.0.100         Temmal-09         00.18-FC-95-6C-4D         2661         Elit           9         10         192.168.0.100         Temmal-10         00.18-FC-95-6C-4D         2661         Elit           9         11         152.168.0.101         Temmal-10         00.18-FC-95-6C-04         433         Image: Control of the control of the control of | Agregar<br>Eliminar |
|----------------------------------------------------------------------------------------------------|---------------------|
| 9 182.158.0.109     Terminal-09 00:18-FC-36-6C-4D 2661     Elin     10 152.168.0.10     Terminal-10 00:18-FC-36-6C-4E 2232     11 132:168.0.111 Terminal-11 00:18-FC-36-6C-10 4833                                                                                                    | Eliminar            |
| Q 10         192.168.0.10         Terminal-10         00.18-FC-96-62-4E         2232           Q 11         192.168.0.111         Terminal-11         00.18-FC-96-6C-D4         4833                                                                                                    |                     |
| 3 11 192.168.0.111 Terminal-11 00-1B-FC-96-6C-D4 4833                                                                                                    |                     |
|                                                                                                    |                     |
| 12 192.168.0.112 Terminal-12 00-1B-FC-96-6B-47 3981                                                                                                    |                     |
| tores                                                                                                    |                     |
| Nombre Desde equipo Nº Hasta equipo Nº Escritura Detalle                                                                                                    | Agregar             |
| 💑 Salon 1 14 10 PC Elir                                                                                                    | Eliminar            |
| 💑 Cabinas 15 28 10 PC                                                                                                    |                     |
| - C-la- 20 20 20 10 DC                                                                                                    |                     |
| ing salon-29 29 30 10 PC                                                                                                    |                     |

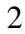